## How to report picking up your child early from school in Genesis

- Please do not call or email the school to report picking up your child early unless it's after 2:00PM at the middle and elementary schools.
- If you or someone authorized by you is going to pick up your child before school dismisses for the day, you must report that information in your Genesis Parent Portal account.
- Only Parents that do not have custody issues can pick up a child from school.
- The person listed should be an emergency contact that is marked as having permission to pick up your child can take a student from school. If this is an emergency, this form serves as your permission for that person to pick up your child.
- Logon to your Genesis Parent Portal.
- On the summary screen above the Bus information, click on the "Modify Daily Pickup Release" button.

| THIS WEEK                | М  | Т  | w  | R  | F     |          | /lodify Daily F                | vickup Release | e                                  |
|--------------------------|----|----|----|----|-------|----------|--------------------------------|----------------|------------------------------------|
| ATTENDANCE               | СР | СР | СР | СР | -     |          | BUS                            | WEEK / D/      | AY 🔄 THURSDAY ≥                    |
| ASSIGNMENTS              | 1  | 4  | 2  | 1  | 1     |          | ROUTE                          | TIME           | PICK UP / DROP OFF                 |
| Notify Attendance Office |    |    |    | АМ | LH7AM | 06:52 AM | Peach Tree Hill Rd & Empire Dr |                |                                    |
|                          |    |    |    |    |       | РМ       | LH6PPM                         |                | Peach Tree Hill Rd & Empire Dr (S) |

- Be sure you have chosen the correct student that will be picked up. You can change the student's name by using the dropdown next to "SELECT STUDENT".
- Be sure to read all the information on the top half of the entry screen which is noted below.

| Summary                | Assessments                                                                                                    | Attendance                                                                                                    | Grading                                                                                                    | Fees And Fines                                                                                                    | Gradebook                                                                                                    | Scheduling                                                                                                    | Documents                                                                                                    | Forms                                                                                                    | Letters                                                                                                    | School Information           |
|------------------------|----------------------------------------------------------------------------------------------------|----------------------------------------------------------------------------------------------------|----------------------------------------------------------------------------------------------------|----------------------------------------------------------------------------------------------------|----------------------------------------------------------------------------------------------------|----------------------------------------------------------------------------------------------------|----------------------------------------------------------------------------------------------------|----------------------------------------------------------------------------------------------------|----------------------------------------------------------------------------------------------------|------------------------------|
|                        |                                                                                                    |                                                                                                    |                                                                                                    |                                                                                                    |                                                                                                    |                                                                                                    | SELECT ST                                                                                                    | UDENT:                                                                                                    |                                                                                                    | <b>~</b>                     |
| DAILY ATTENDANCE       | CLASS #                                                                                                    | ATTENDANCE                                                                                                    | NOTIF                                                                                                    | Y ATTENDANCE O                                                                                                    | DFFICE                                                                                                    |                                                                                                    |                                                                                                    |                                                                                                    |                                                                                                    |                              |
| ents: Remember all stu | dent absences                                                                                                    | must be recorde                                                                                                    | ed in Genesi                                                                                                    | is by clicking on th                                                                                                    | e Notify Attend                                                                                                    | ance Office link                                                                                                    | on the summa                                                                                                    | ary screen                                                                                                    | . Please do                                                                                                    | not call or email the s      |
|                        | When fill<br>When fill<br>Whi<br>Graduet<br>We<br>List<br>em<br>or<br>Ples<br>For High<br>You<br>Ples<br>rea<br>If the<br>offi<br>stur<br>If the<br>offi<br>Stur<br>Ples | en filling out a re-<br>en filling out fi<br>is not you.<br>u can enter an<br>oose the date<br>er the name a<br>encourage y<br>, and checke<br>ergency com<br>o The persor<br>ase put your i<br>consection of the<br>son for the ea<br>to student is of<br>comments so<br>ce to show to<br>dent will not<br>be parent or a<br>for for the parent<br>comments of the so<br>consection of the so<br>consection of the so<br>c | quest<br>this form<br>of the early<br>dof the early<br>doff to b<br>tact. They<br>n picking<br>request in<br>an early of<br>e comme<br>arly dismis<br>driving or<br>ection and<br>security a<br>t be able<br>of esignee | you are author<br>missal request<br>rly dismissal.<br>e number of th<br>ve anyone picl<br>be able to be pi<br>y can pick up s<br>up must prese<br>as soon as pos<br>dismissal up un<br>nts if you are p<br>ssal, and the tir<br>walking, 'perr<br>d the student m<br>and sign out of<br>to leave on th<br>is picking up t<br>office and show | izing the pers<br>1 day in adva<br>e person pick<br>king up Stud<br>icked up. Par<br>icked up. Par<br>icked | son listed in t<br>ance.<br>ting up the cl<br>tents listed i<br>rents do not<br>ong as there<br>D.<br>the cutoff tir<br>up or if your<br>the leaving.<br>ive' or 'perm<br>in early dism<br><i>If this is no</i><br>he student n | the request i<br>hild.<br><b>is in your er</b><br><b>t need to be</b><br><b>e is no custo</b><br>mes listed be<br>child can dri<br>ission to wal<br>issal pass at<br><b>t noted in t</b><br>eeds to pick | to pick up<br>mergenci<br>e listed a<br>ody issue<br>elow.<br>ve or wal<br>the atter<br>the atter<br>the atter<br>the atter | y your chi<br>y contact<br>s an<br>es.<br>k home, t<br>be written<br>ndance<br><u>nents the</u><br>arly dismis | ld<br>:<br>the<br>in<br>ssal |
|                        | chil<br>For Elem                                                                                                    | d out.<br><b>Tentary and</b> l                                                                                                    | Middle So                                                                                                    | hool only                                                                                                    |                                                                                                    | ,                                                                                                    |                                                                                                    |                                                                                                    |                                                                                                    |                              |
|                        | • You<br>sch<br>c                                                                                                    | <ul> <li>a can request</li> <li>ool directly.</li> <li>Please note</li> <li>reason.</li> <li>Please note</li> <li>event the ci</li> <li>Please com</li> <li>student.</li> <li>For Middle</li> <li>dismissal.</li> </ul>                                                                                                    | an early o<br>e in the co<br>e in the co<br>hild is sch<br>e to the fi<br>School Ol                                                                                                    | dismissal up un<br>mments sectio<br>mments if your<br>eduled for,<br>ront door and r<br>NLY have your o                                                                                                    | til 2:00PM. Af<br>n the <b>time</b> yo<br>r child will no<br>ring the bell, a<br>child come to                                                                                                    | fter that time<br>ou will be pic<br>t be going to<br>and let them<br>o the office do                                                                                                    | e you should<br>king up you<br>aftercare o<br>know you a<br>uring homer                                                                                                    | call your<br>r child as<br>r an after<br>re picking<br>room to g                                                            | Child's<br>well as a<br>school<br>g up a<br>get a pass                                                         | for                          |

• Click on "Add Daily Pickup Release for [your child's name] to start the process

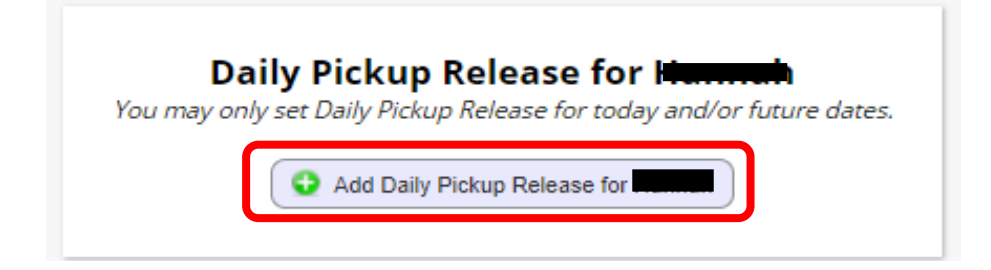

- You can enter information up to 1 day in advance.
- Please enter the information as early in the day as possible.
- Make sure the correct Student Name is displayed.
- For Elementary or Middle School
  - Enter the Adult who will be picking up the student. The person listed should be a Guardian or someone listed in your child's emergency contacts in Genesis. The emergency contact must be checked off with permission to pick up the student from school.
  - Enter the phone number of the person picking up the student.
- For the High School
  - If an Adult is picking up the student enter the Adult who will be picking up the student. The Adult listed should be a Guardian or someone listed in your child's emergency contacts in Genesis. The emergency contact must be checked off with permission to pick up the student from school.
  - o If the child is allowed to **walk home**, enter "Walking Home" next to authorized adult.
  - o If the child is allowed to **drive home**, enter "**Driving Home**" next to the authorized adult.
  - o If this information is not noted, the student will not be able to leave alone.
  - Enter your phone number or if someone other than you is picking up the student enter their number.
- In the Notes area let us know
  - The reason your child is leaving along with the time.
  - If your child will not be attending aftercare or an afterschool activity that they normally would have.
  - Check off the box next to "I have reviewed all information in this form".
- You will not be able to enter a request if it is after the cutoff time for today.
- Click Save

| Daily Pickup Release                                                                                                    | × | t |
|----------------------------------------------------------------------------------------------------|---|---|
| Pickup Date: 03/25/202                                                                                                    |   |   |
| Student Name: h                                                                                                    |   |   |
| Release Type: Pickup 🗸                                                                                                    |   | s |
| *Authorized Adult/After School Activity: Mrs Sally Smith                                                                                                    |   |   |
| *Authorized Adult Contact Telephone: 973 555 1212                                                                                                    |   | 5 |
| *Notes<br>I am picking Mary up at 2:00 to go to the dentist.<br>I have reviewed all information in this form:<br>*Releases cannot be created or changed for today after 02:41pm. |   | C |
| Save Close                                                                                                    |   |   |

- You can modify or delete a request up until the cutoff time.
- A running list for this school year will be listed.
- NOTE: only High School students can walk or drive home.

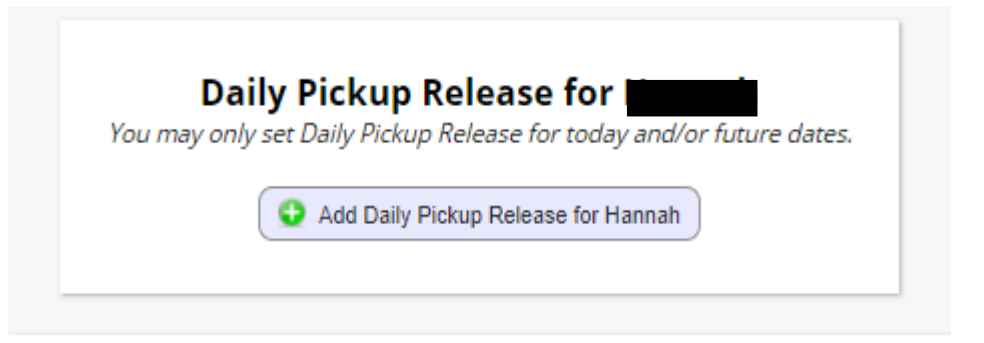

## **Submitted Pickup Releases**

| FOR DATE                                                                | ТҮРЕ   | NAME           | NUMBER       |  |   |  |  |  |  |
|-------------------------------------------------------------------------|--------|----------------|--------------|--|---|--|--|--|--|
| 03/24/2022                                                              | PICKUP | Mrs Mary Smith | 973 555 1212 |  |   |  |  |  |  |
| Note: I am picking up Mary at 2:00 to go to the Dentist                 |        |                |              |  |   |  |  |  |  |
| 03/25/2022                                                              | PICKUP | Driving Home   | 973 555 1212 |  | Î |  |  |  |  |
| Note: Mary is leaving at 1:00 to go to the Dentist. She can drive home. |        |                |              |  |   |  |  |  |  |